## Tech Note 377 Configuring FactorySuite® Gateway for Communication Between an OPC Client and a SuiteLink<sup>™</sup> Server

All Tech Notes and KBCD documents and software are provided "as is" without warranty of any kind. See the Terms of Use for more information.

Topic#: 002044 Created: October 2004

#### Introduction

This Technote can be used as a reference to configuring communication between any OPC Client and any SuiteLink Server.

FactorySuite Gateway (FSGateway) is an application that acts as a protocol converter which can be used to link clients and data sources that communicate using different data access protocols.

This technote explains the configuration required to enable OPC Client access to a SuiteLink IO Server.

### Assumptions

- Industrial Aplication Server's OPC Proxy Object is used as the **OPCClient** and Wonderware's **MBENET IO Server** as the SuiteLink Server for this example.
- FSGateway is on the same node as the platform that contains the OPCClient object in IAS.
- The MBENET IO Server will be on a different node and will be configured with a topic named "quantum" that will point to a PLC. Configuration of the MBENET IO Server is outside the scope of this tech note.
- This Technote assumes a thorough knowledge of Industrial Application Server and Wonderware IO Servers.

Configuration of FSGateway and Industrial Application Server's OPC Proxy object is explained in the following section.

### Configuring FSGateway

- 1. Launch the ArchestrA System Management Console (SMC).
- 2. Expand the DAServer Manager icon.
- 3. Expand the Local/ArchestrA.FSGateway.1 and highlight **Configuration** (under ArchestrA.FSGateway.1).
- 4. Right-click Configuration and select Add SuiteLink Object from the sub-menu.

You can rename the SuiteLink Object at this point. For this example, we chose

**MBENET\_OPC** as the name of our SuiteLink Object.

- The Server Name is the name of your SuiteLink Server (mbenet).
- The Server Node is the name of the computer where the SuiteLink server is installed.
- 5. Save the configuration by clicking the disk icon in the upper right corner:

| 1 1 1 1 2 1 1 1 1 1 1 1 1 1 1 1 1                                                                                        | Node Type: Suit       | eLink Delimiter: |   |      |
|----------------------------------------------------------------------------------------------------|-----------------------|------------------|---|------|
| Platform Manager     Platform Manager     DaServer Manager     Deg Ugg Default Group     Default Group     Default Group | MBENET_OPC Parameters |                  | _ | Save |
| ArchestrA.F5Gateway.1     Onfiguration                                                                                   | Server Name:          | Imbenet          |   |      |
| Galaxy Database Manager                                                                                                  | Server Node:          | tslabic2         |   |      |
|                                                                                                    | Reconnect Attempts    | 3                |   |      |
|                                                                                                    | Reconnect Period      | 30000 ms         |   |      |
|                                                                                                    |                       |                  |   |      |
|                                                                                                    |                       |                  |   |      |
|                                                                                                    |                       |                  |   |      |
|                                                                                                    |                       |                  |   |      |
|                                                                                                    |                       |                  |   |      |
|                                                                                                    |                       |                  |   |      |

FIGURE 1: SAVE THE CONFIGURATION

6. Right-click the MBENET\_OPC SuiteLink object and select Add Topic Object.

You can rename the topic object at this point. For this example, we chose **quantum** as the name of our topic object because the MBENET IOServer has a topic named **quantum** that is configured to communicate to the PLC.

**Note:** if the name of the topic object is different from the name of the topic configured in the SuiteLink server, you will need to check the **Change Topic Name** box and enter the topic name configured in the SuiteLink Server.

7. Save the configuration by clicking on the disk icon in the upper right corner.

| ree                                                                                                    | 📝 Node Type: Topic Delimiter: . |             |
|----------------------------------------------------------------------------------------------------|---------------------------------|-------------|
| Archestra System Management: Console (<br>Platform Manager<br>Dog Viewer<br>Default Group<br>Configuration<br>Configuration<br>MBENET_OPC<br>Galaxy Database Manager | quantum Parameters Device Items | Save        |
|                                                                                                    | <u>•[</u>                       | <u>&gt;</u> |

FIGURE 2: SAVE THE MBENET\_OPC CONFIGURATION

The FactorySuite Gateway configuration is now complete.

**Configuring Industrial Application Server** 

1. Launch the ArchestrA IDE and create a new galaxy or connect to an existing galaxy.

• If this is a new Galaxy, create a new instance of a Platform, Engine, Area, and OPCClient Object.

• If this is an existing Galaxy that already contains a Platform, Engine, and Area, you will need to create a new instance of an OPCClient Object.

The deployment view should now look like Figure 3 (below):

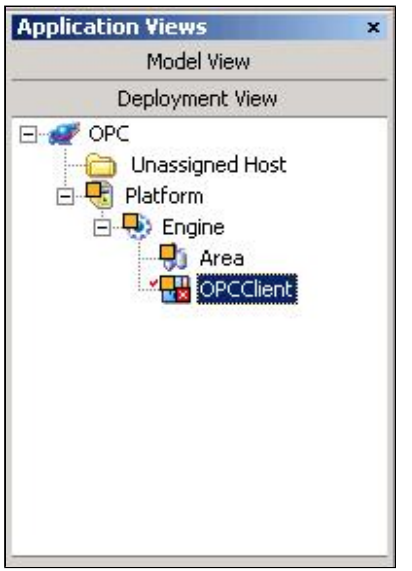

FIGURE 3: OPCCLIENT DEPLOYMENT VIEW

- 2. Right-click the **OPCClient** object and select **Open**.
- 3. Select the **General** tab then select **ArchestrA.FSGateway.1** from the **Server Name** dropdown list.

Leave the default settings for the remaining **General** Tab configuration fields:

| ArchestrA IDE - [OPCClient]                                  |                                     |                            |                         |     |
|--------------------------------------------------------------|-------------------------------------|----------------------------|-------------------------|-----|
| Galaxy Edit Yew Object Wi                                    | ndow Help                           |                            |                         | -9× |
| 🖉 🛃 🎯 📕 🏵 🤅                                                  | ) 🕺 🚳 🔽 🌠 🕵 🗙                       | 💽 🔚 🦃 🛐                    |                         |     |
| Template Toolbox ×                                           | OPCClient                           |                            | 📕 Keep Checked Out      | 0 🛃 |
| Device Integration     SODESuiteLinkClient     SINTouchProxy | General Scan Group Block Read Block | k Write Object Information | Scripts UDAs Extensions |     |
| \$OPCClient                                                  | Server node:                        |                            | B 🖗                     |     |
| System                                                       | Server name:                        | ArchestrA.FSGateway.1      | S 6 9                   |     |
| - 🖧 \$Area<br>- 🛐 \$WinPlatform                              | Run server out-of-proc              |                            | 6                       |     |
|                                                              | Use scan group name as access pat   | ħ                          | 6                       |     |
|                                                              | Restart attempts:                   | 3                          | 6 W                     |     |
|                                                              | Restart period:                     | 30000 ms                   | <b>6</b> ())            |     |
| Application Views ×<br>Model View                            | Detect restart alarm                |                            | 6                       |     |
| Deployment View                                              | Priority:                           |                            | <i>ā</i> 3              |     |
| Unassigned Host                                              | Connection heartbeat period:        | 10000 ms                   | 69                      |     |
| Engine                                                       | Detect connection alarm             |                            | 6                       |     |
| OPCClient                                                    | Priority:                           |                            | 23                      |     |
|                                                              | Restart reset security:             |                            | 9                       |     |
| Derivation View                                              |                                     |                            |                         |     |
| Ready                                                        | DefaultUser                         |                            | OPC on GARYATEST3       |     |

FIGURE 4: GENERAL

- 4. Select the Scan Group tab.
- 5. Add a scan group by selecting the + at the top right.
- 6. Enter a Scan Group name and an update interval.

For this example we will use  $\ensuremath{\text{PLC}}$  as the scan group name with an update interval of 1000 ms.

7. Click the disk icon (upper right) to save and close the OPCClient object:

| ArchestrA IDE - [OPCClient]                                                                                                    |                                                |                      |
|----------------------------------------------------------------------------------------------------|------------------------------------------------|----------------------|
| Galaxy Edit Yew Object Wind                                                                                                    | low Help                                       |                      |
| 🖋 🛃 🍯 📮 🛞 🔎                                                                                                    | 🕺 🖉 🔽 🖏 🖇 🔌                                    | 🔄 🖅 🖅 🗊 😭 🕜 🛛 Save   |
| Complete Toolbox ×      Application     Contemporation     Subscription     Subscription     StoresubelinkClient     StoresubelinkClient     StoresubelinkClient     StoresubelinkClient                                                                                                    | OPCClient<br>General Scan Group Block Read Blo | Keep Checked Out ()  |
| \$RedundantDIObject                                                                                                    | Available scan groups:                         |                      |
| E K System                                                                                                    | Scan Group                                     | Update Interval (ms) |
| - Si \$Area<br>- Si \$Area<br>- Si \$WinPlatform                                                                                                    |                                                | 1000                 |
|                                                                                                    | Associated attributes for PLC:                 |                      |
|                                                                                                    | Attribute                                      | Item Reference       |
| Application Views 🗙                                                                                                    |                                                |                      |
| Model View                                                                                                    | 1                                              |                      |
| Deployment View                                                                                                    |                                                |                      |
| CPC Unassigned Host CHAFTORM CHAFTORM |                                                |                      |
| Derivation View                                                                                                    |                                                |                      |
| Ready                                                                                                    | DefaultUse                                     | OPC on GARYATEST3    |

FIGURE 5: SAVE THE CONFIGURATION

- 8. Right-click the **\$UserDefined** template from within the Template Toolbox.
- 9. Select New/Instance.
- 10. Rename the new instance to **PLC\_Registers** and drag it under the Area.

The deployment view should now look like Figure 6 (below):

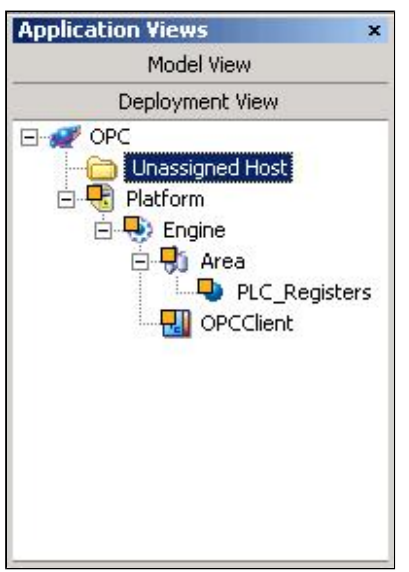

FIGURE 6: DEPLOYMENT VIEW - PLC REGISTERS

- 11. Right-click the **PLC\_Registers** object and select **Open**.
- 12. Select the **UDAs** tab and create a UDA named **R400001** with a Data Type of **Integer**:

| Image: Source Stocker   Image: Stocker   Image: Stocker <t< th=""><th>Galaxy Edit Yew Object Wind</th><th>dow Help</th><th></th><th></th><th></th><th></th><th>- 6</th></t<>                                                                                                    | Galaxy Edit Yew Object Wind                                                                                                    | dow Help                                                                          |                                                                                                    |                                                            |       |                  | - 6 |
|----------------------------------------------------------------------------------------------------|----------------------------------------------------------------------------------------------------|-----------------------------------------------------------------------------------|----------------------------------------------------------------------------------------------------|------------------------------------------------------------|-------|------------------|-----|
| Application       PLC Registers       Except Checked Out         Biologier       Stockean       Stops       UDA name:       P400001         Biologier       Stops       Add       +       UDA name:       P400001         Biologier       Stops       Stops       UDA name:       P400001         Biologier       Stops       Stops       Data type:       Data type:       Data type:         Biologier       Stopson       Stopson       Stopson       Stopson       Stopson         Biologier       Stopson       Stopson <th>ar 🖾 🕰 🖾 💿 📦</th> <th>0 0 T 2 0 X</th> <th>T E 🔊</th> <th></th> <th></th> <th></th> <th></th> | ar 🖾 🕰 🖾 💿 📦                                                                                                    | 0 0 T 2 0 X                                                                       | T E 🔊                                                                                                 |                                                            |       |                  |     |
| Standboldevice         Stocken         Stocken                                                                                                    |                                                                                                    | PLC Registers                                                                     | 4 00 9                                                                                                |                                                            | _     | Ecep Checked Out | 0   |
| Inherited UDAs:       Model View       Deployment: View       Unassigned Host:       OPC       Unassigned Host:       Patform       Deployment: View                                                                                                    | Skoplaston     Skoplaston     Skoplaston     Skoplaston     Skoplaston     Skoplaston     Skoplast     Skoplast     S | Object Information   Scripts UDAs   Extens<br>Add + ×<br>UDAs:<br>Name<br>E200001 | UDA name:<br>UDA name:<br>Data type:<br>Category:<br>Value<br>Value<br>This is an a<br>Number of<br>p | R400001<br>Integer<br>User vertreable<br>snay<br>elements: | - 4 9 |                  |     |
| Deployment View Name   Name  Name  Name  Name  Name  Name  Name  Name  Name  Name  Name  Name  Name  Name  Name  Name  Name  Name  Name Name                                                                                                    | Model Vew                                                                                                    | Inherited UDAs:                                                                   |                                                                                                    |                                                            |       |                  |     |
| CPCClere                                                                                                    | Deployment View                                                                                                    | Name                                                                              |                                                                                                    |                                                            |       |                  |     |
| Derivation View                                                                                                    | Derivation View                                                                                                    |                                                                                   |                                                                                                    |                                                            |       |                  |     |

FIGURE 7: ADD UDA

- 13. Select the **Extensions** tab and select **R400001** within the Extendable Attributes list.
- 14. Place a check in the Input/Output extension checkbox and enter

#### OPCClient.PLC.mbenet\_opc.quantum.400001 in the Source field.

**Note:** The source field is made up of the following: <OPCClient object name>.<OPCClient object Scan Group>.<FSGateway SuiteLink object name>.<FSGateway Topic object name>.<PLC Register>

15. Click the disk icon (upper right) to save and close the **OPCClient** object:

| X Appleation                                                                                                    | PLC_Registers                                                                                                    |                           |                                                                                                    | Keep Checked Out | 0 |
|----------------------------------------------------------------------------------------------------|----------------------------------------------------------------------------------------------------|---------------------------|----------------------------------------------------------------------------------------------------|------------------|---|
| Device Integration     SD05st#sLinkClent     SInTouchProcy     SOFCClent                                                                                                    | Object Information   Scripts   UD                                                                                    | As Extensions             | Attribute same Damon                                                                                                    |                  |   |
| SRedundantD0Object                                                                                                    | Extendable Attributes:                                                                                               | Show extension attributes | Attribute names R40000                                                                                                    |                  |   |
| SAppErgine     SArea     SArea     SWinPlatform     Model View     Deployment View     Deployment View     Deployment View     Deployment View     Deployment View     Deployment View     Deployment View     Deployment View     Deployment View | Hamilvikk<br>AlamMode<br>AlamModeCind<br>Inderm<br>Stat00001<br>Stat00001<br>Stat0Rote<br>Stat0Rote<br>Stat0RoteCind | *                         |                                                                                                    |                  |   |
| G Area<br>Pic Registers                                                                                                    |                                                                                                    |                           | History extension 10<br>Force storage period:mi<br>Engineering units:<br>Value deadband:EU<br>Trend high:EU<br>Trend low:EU |                  |   |

FIGURE 8: SAVE THE OPCCLIENT OBJECT CONFIGURATION

- 16. Perform a Cascade deploy of the Platform.
- 17. To view the value of the register in the PLC, right click **PLC\_Registers** and select **View in Object Viewer**.
- 18. When Object Viewer appears, right-click **R400001** under the **Attribute Name** column then select **Add to Watch**:

|                        | Reference: [ruc_Negecersin                                                                                                    |                                         | <u> </u> |        |           |       |
|------------------------|----------------------------------------------------------------------------------------------------|-----------------------------------------|----------|--------|-----------|-------|
| AF OPC                 | Attribute Name                                                                                                    | Value                                   | Quality  | Status | Securit   | Cate  |
| E Hatform[GARYATEST3]  | ScanStateCmd                                                                                                    | true                                    | C0:Good  | Ok     | Operate   | Write |
| 🖻 😓 Engine             | ScanState                                                                                                    | true                                    | C0:Good  | Ok.    | ReadOnly  | Calci |
| E 🖧 Area [Area]        | SecurityGroup                                                                                                    | Default                                 | C0:Good  | Ok     | ReadOnly  | White |
| PLC Registers          | r Area                                                                                                    | Area                                    | C0:Good  | Ok     | ReadOnly  | Syst  |
| D OPCClient fOPCCli    | Container                                                                                                    |                                         | C0:Good  | Ok.    | ReadOnly  | Syst  |
| Cite of contractor con | Host                                                                                                    | Area                                    | C0:Good  | Ok.    | ReadOnly  | Syst  |
|                        | AlarmMode                                                                                                    | Enable                                  | C0:Good  | Ok     | ReadOnly  | Calo  |
|                        | AlarmModeCmd                                                                                                    | Enable                                  | C0:Good  | Ok     | Operate   | Writ  |
|                        | Alarminhibit                                                                                                    | false                                   | C0:Good  | Ok.    | Operate   | Writ  |
|                        | InAlarm                                                                                                    | false                                   | C0:Good  | Ok     | ReadOnly  | Calc  |
|                        | ConfigVersion                                                                                                    | 6                                       | C0:Good  | Ok.    | ReadOnly  | Writ  |
|                        | ContainedName                                                                                                    |                                         | C0:Good  | Ok     | ReadOnly  | Syst  |
|                        | ExecutionRelatedObject                                                                                                    |                                         | C0:Good  | Ok.    | ReadOnly  | Writ  |
|                        | ExecutionRelativeOrder                                                                                                    | None                                    | C0:Good  | Ok     | ReadOnly  | Writ  |
|                        | HerarchicalName                                                                                                    | PLC_Registers                           | C0:Good  | Ok     | ReadOnly  | Syst  |
|                        | R400001                                                                                                    | 327                                     | C0:Good  | Ok     | Operate   | Writ  |
|                        | R400001.InputSource                                                                                                    | OPCClient.PLC.mbenet_opc.quantum.400001 | C0:Good  | Ok.    | Configure | Writ  |
|                        | R400001.ReadStatus                                                                                                    |                                         | C0:Good  | Ok     | ReadOnly  | Calc  |
|                        | R400001.WykeStatus                                                                                                    | 27                                      | C0:Good  | Ok     | ReadOnly  | Whit  |
|                        | R400001.WriteValue                                                                                                    | 0                                       | 20:1nti  | Ok     | ReadOnly  | Writ  |
| 2                      | 1                                                                                                    |                                         |          |        |           | 2     |
|                        | Value                                                                                                    | Quality Status                          |          |        |           |       |
| ributeReference        | and the second second se |                                         |          |        |           |       |

FIGURE 9: OBJECT VIEWER WATCH PANE

#### G. Alldredge

*Tech Notes* are published occasionally by Wonderware Technical Support. Publisher: Invensys Systems, Inc., 26561 Rancho Parkway South, Lake Forest, CA 92630. There is also technical information on our software products at Wonderware Technical Support

For technical support questions, send an e-mail to support@wonderware.com.

# back to top

© 2010 Invensys Systems, Inc. All rights reserved. No part of the material protected by this copyright may be reproduced or utilized in any form or by any means, electronic or mechanical, including photocopying, recording, broadcasting, or by anyinformation storage and retrieval system, without permission in writing from Invensys Systems, Inc. Terms of Use.